#### CONSULTA PROTOCOLO

O sistema eProtocolo em torno de 14 milhões de registro de protocolos. É possível consultar protocolos diretamente pelo seu número, e, para usuário internos, clicando em Pesquisa Detalhada, pela situação atual, interessados, dados de cadastro, pesquisa textual e por processos tramitados, com campos que podem ser preenchidos conforme a necessidade de cada usuário.

Para consultar um protocolo, no menu Protocolo Geral, clique em Consulta Protocolo.

| Ð                  | ePROTOCOLO                        |                              | ENTO                            | PARANÁ<br>GOVERNO DO ESTADO<br>SECRETARA DA ASMISTRAÇÃO<br>SECRETARA DA ASMISTRAÇÃO |      |                                                          |
|--------------------|-----------------------------------|------------------------------|---------------------------------|-------------------------------------------------------------------------------------|------|----------------------------------------------------------|
| Tela Inicial       | Protocolo Geral Administraçã      | Documentos Tra               | m. Personaliz.                  | Relatórios                                                                          | Sair |                                                          |
| Segunda, 5 de Julh | Manutenção de Processos           |                              |                                 |                                                                                     |      | \varTheta Elias Julio - v6_3_2_142 (75035t) - voltar 👁 🌙 |
| Sois hom windel    | Consulta Protocolo                |                              |                                 |                                                                                     |      |                                                          |
| seja bem-vindo:    | Emitir Gula Tramitação Lote       |                              |                                 |                                                                                     |      |                                                          |
| Manazaana 22       | Emitir Guia de Tramitação         |                              |                                 |                                                                                     |      |                                                          |
| Mensagens - 33     | Histórico Tramitação              |                              |                                 |                                                                                     |      |                                                          |
|                    | Apensar/Desapensar Processo       |                              |                                 |                                                                                     |      |                                                          |
|                    | Emitir Etiqueta                   | Elias Julio, seu último aces | so ocorreu dia <b>05/07/202</b> | 1 09:49:11.                                                                         |      |                                                          |
|                    | Encaminhar Protocolo              |                              |                                 |                                                                                     |      |                                                          |
| Min                | Imprimir Contra Capa do Protocolo | Protocolos No Local          | 1                               | Ionitoramento                                                                       |      | Pendências No Local                                      |
|                    | Receber Protocolo Físico          |                              |                                 |                                                                                     |      |                                                          |

# CONSULTA POR NÚMERO

Para exibir as informações disponíveis para consulta, digite o número do protocolo e clique em Pesquisar.

|                                                       | AMBIENTE DE TREINAMENTO            | PARANÁ                                           |
|-------------------------------------------------------|------------------------------------|--------------------------------------------------|
| Tela Inicial Protocolo Geral Administração Documentos | Tram. Personaliz. Relatórios Sair  |                                                  |
| Segunda, 5 de Julho de 2021 - 11:21:50                |                                    | 🕑 Elias Julio - v6_3_2_142 (75035t) - voltar 💿 🌙 |
| Consulta ao Protocolo Geral do Estado do Paraná       |                                    |                                                  |
| * Protocolo: 14.236.825-0                             | Pesquisa Detalhada >><br>Pesquisar |                                                  |
| (*) Campo de preenchimento obrigatório.               |                                    |                                                  |
| Segunda, 5 de Julho de 2021 - 11:21:50                |                                    | Elias Julio - v6_3_2_142 (750351) - topo         |

Nesta tela estarão disponíveis os dados do processo, de acordo as permissões de acesso para o usuário, tais como, Volume do Processo, Tramitação Personalizada, complementos (para processos que estejam tramitando no mesmo órgão do usuário), andamentos, dados do requerente, arquivamento e conclusão.

| rotocolo Geral do Estado do Paraná                                                                                              |          |            |
|----------------------------------------------------------------------------------------------------|----------|------------|
|                                                                                                    |          |            |
| Protocolo                                                                                                    |          |            |
| Protocolos Apensados                                                                                                    |          |            |
| Documentos do Processo                                                                                                    |          |            |
| Documentos                                                                                                    |          |            |
| Documento                                                                                                    | Download | Visualizar |
| Process_142368250.pdf                                                                                                    | •        | ٩          |
| Anexos                                                                                                    |          |            |
| Jão há Anexos cadastrados.                                                                                                    |          |            |
| Unidades de Armazenamento de Arquivos Físicos                                                                                   |          |            |
| Interessado 1                                                                                                    |          |            |
| ⊕ Interessado 2                                                                                                    |          |            |
| +) Processo Relacionado                                                                                                    |          |            |
| Otimo Andamento                                                                                                    |          |            |
| + Andamentos                                                                                                    |          |            |
|                                                                                                    |          |            |
| + Eliminação                                                                                                    |          |            |
| ⊕ Conclusão                                                                                                    |          |            |
| Dados do Requerente                                                                                                    |          |            |
| H Notificações Cadastradas                                                                                                    |          |            |
| Para mais informações, entre em contato com o local atual deste protocolo.<br>PCG/PGE - PROCUPADORIA CONSULTIVA DA GOVERNADORIA |          |            |
| Cadastrado em: 02/07/2021 16:46                                                                                                 |          |            |
| Última Atualização Cadastral em: 02/07/2021 16:47                                                                               |          |            |
| Monitorar Voltar                                                                                                    |          |            |

# PESQUISA DETALHADA

Para consultar protocolos a partir das informações de cadastro e trâmites ou volume do processo, clique em Pesquisa Detalhada. Caso não possua esta opção, entre em contato com o Gestor de Acesso do seu órgão.

|                                                 | AMBIENTE DE TREINAMENTO                      | PARANÁ<br>GOVERNO DO ESTADO<br>SECRETARA DA ADMINISTRAZÃO<br>EDE MENVERISCA |
|-------------------------------------------------|----------------------------------------------|-----------------------------------------------------------------------------|
| Tela Inicial Protocolo Geral Administração      | Documentos Tram. Personaliz. Relatórios Sair |                                                                             |
| Segunda, 5 de Julho de 2021 - 11:23:39          |                                              | 🕑 Elias Julio - v6_3_2_142 (75035t) - voltar 🕥 🌙                            |
| Consulta ao Protocolo Geral do Estado do Paraná |                                              |                                                                             |
| * Protocolo:                                    | Pesquisa Detalhada >>2                       |                                                                             |
| (*) Campo de preenchimento obrigatório.         |                                              |                                                                             |
| Segunda, 5 de Julho de 2021 - 11:23:39          |                                              | Elias Julio - v6_3_2_142 (75035t) - topo 💿                                  |

Você será direcionado para uma tela com diversos campos de preenchimento que, dependendo do campo escolhido, torna o campo de período de cadastro obrigatório.

# PESQUISA DETALHADA – SITUAÇÃO

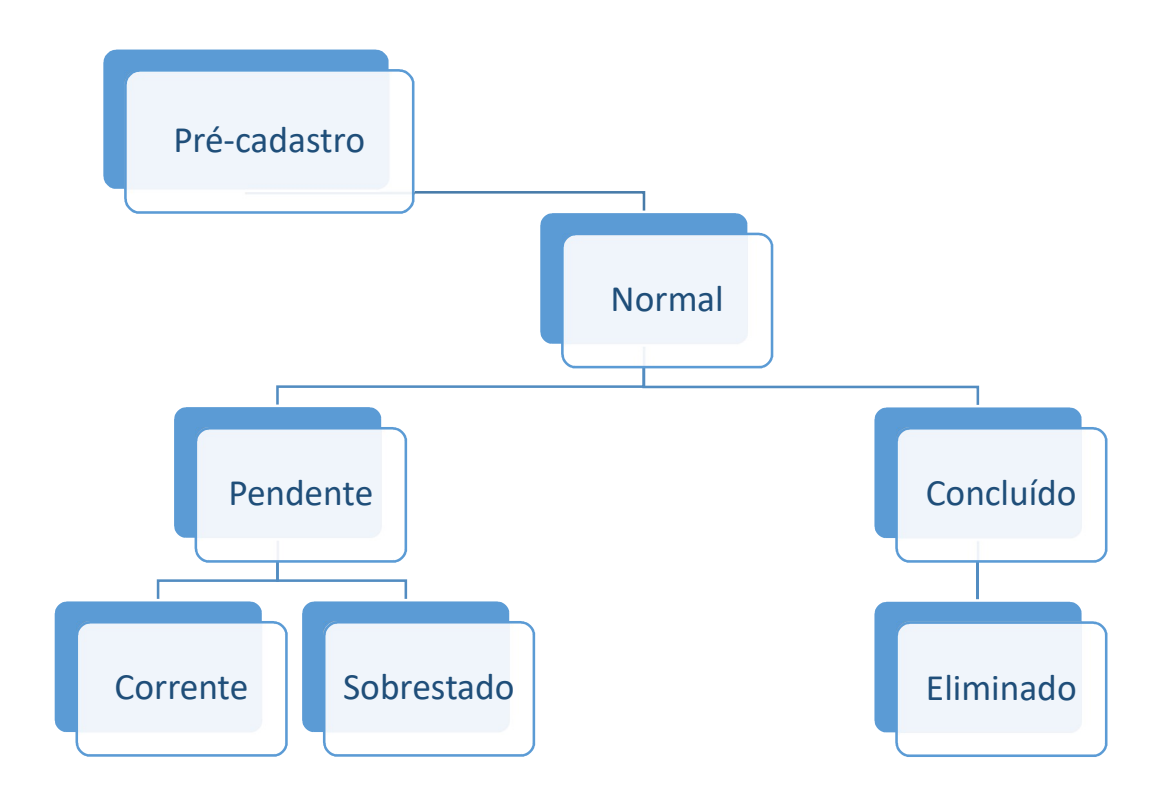

Se o protocolo que o usuário procura estiver na situação de sobrestado, o usuário deverá selecionar a opção no campo de situação.

| Protocolo:                                                                                |                  |          |         |        |        |                             |  |
|-------------------------------------------------------------------------------------------|------------------|----------|---------|--------|--------|-----------------------------|--|
| Protocolo Inicial:                                                                        |                  | a:       |         | (      | Não in | nformar dígito verificador) |  |
| Situação:                                                                                 | Pré<br>Cadastro  | Nor      | mal     | Pende  | ente   | Concluído                   |  |
|                                                                                           | Sobrestad        | do 🗆 Cor | rente D | Elimin | ado    | Cancelado                   |  |
| *Tipo de Processo:                                                                        | ⊙ Todos C        | Físico C | Digital |        |        |                             |  |
| *Sigiloso:                                                                                | O Sim 💿 N        | lão      |         |        |        |                             |  |
| * Proposta de Decretos e de Anteprojetos<br>de Lei à deliberação do Governador do Estado: | <b>⊙</b> Todos C | Sim Or   | Vão     |        |        |                             |  |

# PESQUISA DETALHADA – INTERESSADO

O campo de preenchimento do período de cadastro do protocolo também é obrigatório para a busca por interessado.

| Interessado 1              |           |                |                                          |  |
|----------------------------|-----------|----------------|------------------------------------------|--|
| Tipo:                      | Selecione | ~              |                                          |  |
| Nome:                      |           |                |                                          |  |
| Identificação:             | (F        | RG, CPF, CNPJ, | CAD-ICMS)                                |  |
| Interessado 2 - Autoridade |           |                |                                          |  |
| Tipo:                      | Selecione | v              |                                          |  |
| Nome:                      | Selecione |                | <ul> <li>Informar Manualmente</li> </ul> |  |
| Nome Parlamentar:          |           |                |                                          |  |

## PESQUISA DETALHADA - DADOS DE CADASTRO

Informe o período de cadastro e pelo menos mais um campo para obter algum resultado.

| Cadastrado em:              | <b></b>      | a:          | Ē           |               |     |
|-----------------------------|--------------|-------------|-------------|---------------|-----|
| Tramitação:                 | Selecione    | ✔ / Selecio | ine v       |               |     |
| Órgão Cadastro:             | Selecione    |             |             |               | v 🖪 |
| Órgão Atual:                | Selecione    |             |             | ~             |     |
| Assunto:                    | Selecione    |             |             | ×             |     |
| Palavra Chave:              | Selecione  × | Q           |             |               |     |
| Espécie:                    | Selecione    | ~           |             |               |     |
| Origem:                     | Selecione 🗸  | Selecione - | v           |               |     |
| Documento:                  | 1            |             |             |               |     |
| País/Cidade:                | BRASIL       |             | ✓ Selecione | v Selecione v |     |
| Protocolo Antigo:           | lúmero:      | Ano:        | Órgão:      |               |     |
| Número do Protocolo Físico: |              |             |             |               |     |

Caso o usuário não preencha o campo "pesquisa textual" serão aplicados os filtros padrões do sistema, ou seja, aparecerão todos os protocolos independentemente do nível de acesso do usuário.

|                                                 |                            | AMI                 | BIENTE D           | E TREINA          | ΜΕΝΤΟ         | PARANA<br>GOVERNO DO ESTADO<br>SECRETARA DA ASMINISTRAÇÃO |
|-------------------------------------------------|----------------------------|---------------------|--------------------|-------------------|---------------|-----------------------------------------------------------|
| Tela Inicial Protocolo Geral Administr          | ação Documentos            | Tram. Pers          | onaliz.            | Relatórios        | Sair          |                                                           |
| Segunda, 5 de Julho de 2021 - 10:45:15          |                            |                     |                    |                   |               | \varTheta Elias Julio - v6_3_2_142 (75035t) - voltar 📀 🌙  |
| Consulta ao Protocolo Geral do Estado do Paraná |                            |                     |                    |                   |               |                                                           |
|                                                 |                            |                     |                    |                   |               |                                                           |
|                                                 |                            |                     |                    |                   |               |                                                           |
| Protoci                                         | NO:                        | (Não info           | emar diaita varifi | andor)            |               |                                                           |
| 11000000 1110                                   | Pré .                      | (NGO MIC            |                    | codory            |               |                                                           |
| Situag                                          | ão: Cadastro ☑ Normal      | Pendente            | Concluído 2        |                   |               |                                                           |
|                                                 | Sobrestado Corrent         | e 🗆 Eliminado 🕻     | Cancelado          |                   |               |                                                           |
| *Tipo de Proces                                 | so: 💿 Todos 🔿 Físico 🔿 Dig | iital               |                    |                   |               |                                                           |
| *Siglio                                         | so: 🔾 Sim 🔍 Não (Você não  | possui permissão pa | ra consultar prot  | ocolos sigilosos) |               |                                                           |
| de Lei à deliberação do Governador do Esta      | do: Todos O Sim O Não      |                     |                    |                   |               |                                                           |
| Interessado 1                                   |                            |                     |                    |                   |               |                                                           |
| Ť                                               | po: Selecione              | ~                   |                    |                   |               |                                                           |
| Nor                                             | ne:                        |                     |                    |                   |               |                                                           |
| Identificaç                                     | ão:                        | (RG, CPF, CNPJ, CAE | -ICMS)             |                   |               |                                                           |
| Interessado 2 - Autoridade                      |                            |                     |                    |                   |               |                                                           |
| Ti                                              | no: Selecione              | v                   |                    |                   |               |                                                           |
| Nor                                             | ne: Selecione              |                     | ✓ Informar M       | anualmente        |               |                                                           |
| Nome Parlament                                  | ar:                        |                     |                    |                   |               |                                                           |
|                                                 |                            |                     |                    |                   |               |                                                           |
| Cadastrado e                                    | em: 12/07/2018 🗰 a: 1      | 0/07/2019 🗰         |                    |                   |               |                                                           |
| Tramitaç                                        | ão: Selecione v /          | Selecione 🗸         |                    |                   |               |                                                           |
| Órgão Cadas                                     | ro: SEAP - SECR.ADMINISTRA | ACAO PREVIDENCIA    |                    |                   | v             |                                                           |
| Órgão Ati                                       | Jal: Selecione             |                     | *                  |                   |               |                                                           |
| Assur                                           | to: Selecione              |                     | v                  |                   |               |                                                           |
| Palavra Cha                                     | ve: Selecione 🗸 🔍          |                     |                    |                   |               |                                                           |
| Espé                                            | Je: Selecione              | <b>v</b>            |                    |                   |               |                                                           |
| Documen                                         | nto: /                     | scrone +            |                    |                   |               |                                                           |
| País/Cida                                       | de: BRASIL                 | v Sele              | cione v S          | elecione 🗸        |               |                                                           |
| Protocolo Anti                                  | go: Número: Ai             | no: Órgão:          |                    |                   |               |                                                           |
| Número do Protocolo Fís                         | co:                        |                     |                    |                   |               |                                                           |
| CPF Responsável Cadas                           | iro:                       |                     |                    |                   |               |                                                           |
| Pesquisa Textual                                |                            |                     |                    |                   |               |                                                           |
| *Válido somente para protocolos digitais.       |                            |                     |                    |                   |               |                                                           |
| Tex                                             | ito:                       |                     |                    |                   |               |                                                           |
|                                                 | Buscar Frase Exata         |                     |                    |                   |               |                                                           |
| Processos Tramitados                            |                            |                     |                    |                   |               |                                                           |
| Data de Envio e                                 | im: 🗰 a:                   | 節                   |                    |                   |               |                                                           |
| Lo                                              | cal: Selecione             |                     |                    | •                 |               |                                                           |
| Funcioná                                        | rio: Selecione 👻           |                     |                    |                   |               |                                                           |
| (*) Campo de preenchimento obrigatório.         |                            | Pesquisar Limp      | ar Voltar          |                   |               |                                                           |
| Página 1 de 2 : (Total de 42 registros)         |                            |                     |                    |                   |               | Próxima   Última                                          |
| Exibir Protocolo Sigiloso Cadastro Interessado  | npo<br>Interessado         | Tipo Situação       | Assunto            | Pala              | vra Chave     | Complemento                                               |
| 14.231.751-6 Não SEAP EUZIANE DE SOUZA          | CAMPOS SERVIDOR            | Digital Normal      | RECURSOS H         | JMANOS LIC        | ENCA ESPECIAL | REQUERIMENTO DE LICENÇA ESPECIAL.                         |
| = 14 321 752 3 Não CEAD CEAD                    | SEDI (DOD                  | Digital Pré         | DECUDECC III       | IMANOS I I CO     |               | Contratação de serviços de vigilância                     |
| - 14.231.733-2 N80 SEAP SEAP                    | SERVIDOR                   | Cadastro            | RECORSOS H         | UMANUS LIC        | ENCA ESPECIAL | armada/desar                                              |

#### PESQUISA DETALHADA – PESQUISA TEXTUAL

O eProtocolo dispõe de diversos campos de pesquisa que também foram indexados juntamente com a pesquisa textual dentro dos arquivos em PDF do Volume do Processo. Quanto mais dados do protocolo o usuário informar, melhor será o resultado da pesquisa, caso contrário, a busca poder ser somente pelo termo e o período de cadastro. No caso da busca somente por termo e período de cadastro, o sistema usa regras da indexação de arquivos para ajudar o usuário a encontrar o que precisa, pois podem retornar muitos registros, tendo em vista o volume de protocolos existentes.

Antes de iniciar sua Pesquisa Textual, devem ser considerados os seguintes parâmetros:

-Liberado inicialmente apenas para o Responsável Local, e, após período de testes, para demais usuários com a permissão de Pesquisa Detalhada;

-Disponível apenas para protocolos digitais;

-Campo de Pesquisa Textual com limite máximo de 100 caracteres;

-Se não preencher o campo de Pesquisa Textual a busca seguirá o parâmetro pesquisado;

-Se preencher o campo de Pesquisa Textual serão buscados apenas os protocolos que já passaram pelo usuário ou por um local do qual ele faz parte;

-O acesso do usuário a cada documento do processo é verificado de acordo com a classificação indicada na movimentação;

-Pode acontecer de algum arquivo não ser indexado por qualquer tipo de erro na extração de dados do PDF ou estado do arquivo PDF, o que pode prejudicar o resultado da pesquisa.

| Pesquisa Textual                          |                    |  |  |
|-------------------------------------------|--------------------|--|--|
| *Válido somente para protocolos digitais. |                    |  |  |
| Texto:                                    |                    |  |  |
|                                           | Buscar Frase Exata |  |  |
| Processos Tramitados                      |                    |  |  |

O campo de preenchimento do período de cadastro do protocolo é obrigatório somente em algumas combinações de filtros, como na pesquisa textual. Se o usuário selecionar somente a combo Órgão de Cadastro e pesquisar por um termo específico vai receber uma mensagem de que é obrigatório preencher a data inicial e final do cadastro ou protocolo inicial e final.

| PROTOCOLO                                     |                                                                                                    | AMBIENT                           | E DE TREI             | NAMEN       | то   | <b>PARANÁ</b><br>GOVERNO DO ESTADO<br>SECRETARA DA ADMINISTRAÇÃO<br>EDA SPEVIDENCIA |
|-----------------------------------------------|----------------------------------------------------------------------------------------------------|-----------------------------------|-----------------------|-------------|------|-------------------------------------------------------------------------------------|
| Tela Inicial - Protocolo Geral - Administraçã | o Documentos                                                                                                    | Tram. Personaliz.                 | Relatórios            | 1           | Sair |                                                                                     |
| exta, 2 de Julho de 2021 - 16:22:45           |                                                                                                    |                                   |                       |             |      | 🕑 Elias Julio - v6_3_2_141 (75035t) - voltar 🔮                                      |
|                                               | (1) Obrigatório preencher                                                                                                    | r Data Inicial e Final de Cadasti | o ou Protocolo Inicia | al e Final! |      |                                                                                     |
| nsulta ao Protocolo Geral do Estado do Paraná |                                                                                                    |                                   |                       |             |      |                                                                                     |
|                                               |                                                                                                    |                                   |                       |             |      |                                                                                     |
| Protocolo:                                    |                                                                                                    |                                   |                       |             |      |                                                                                     |
| Protocolo Inicial:                            | a:                                                                                                    | (Não informar dígito              | verificador)          |             |      |                                                                                     |
| Situação:                                     | Pré Normal                                                                                                    | Pendente Concluíd                 |                       |             |      |                                                                                     |
|                                               | Sobrestado Corrente                                                                                                    | LI Eliminado LI Cancelad          | 0                     |             |      |                                                                                     |
| ~ iipo de Processo:<br>*Sigilaso:             | Todos ∪ Físico ∪ Digit     Sim                                                                                                    | al                                | notocolos sisiles-    | c)          |      |                                                                                     |
| * Proposta de Decretos e de Anteprojetos      |                                                                                                    | oossor permissio para consulta    | protocolos sigiloso:  | 3)          |      |                                                                                     |
| de Lei à deliberação do Governador do Estado: | Todos O Sim O Não                                                                                                    |                                   |                       |             |      |                                                                                     |
| Interessado 1                                 |                                                                                                    |                                   |                       |             |      |                                                                                     |
| Tipo:                                         | Selecione                                                                                                    | ~                                 |                       |             |      |                                                                                     |
| Nome:                                         |                                                                                                    |                                   |                       |             |      |                                                                                     |
| Identificação:                                | (                                                                                                    | RG, CPF, CNPJ, CAD-ICMS)          |                       |             |      |                                                                                     |
| Interessado 2 - Autoridade                    |                                                                                                    |                                   |                       |             |      |                                                                                     |
| Tipo:                                         | Selecione                                                                                                    | ~                                 |                       |             |      |                                                                                     |
| Nome:                                         | Selecione                                                                                                    | <ul> <li>Infor</li> </ul>         | nar Manualmente       |             |      |                                                                                     |
| Nome Parlamentar:                             |                                                                                                    |                                   |                       |             |      |                                                                                     |
|                                               | 1.00                                                                                                    | 1.44                              |                       |             |      |                                                                                     |
| Cadastrado em:                                | a:                                                                                                    |                                   |                       |             |      |                                                                                     |
| Óraão Cadastro:                               | Selecione • / 3                                                                                                    | electorie +                       |                       |             |      |                                                                                     |
| Órgão Atual:                                  | Selecione                                                                                                    | v                                 |                       |             |      |                                                                                     |
| Assunto:                                      | Selecione                                                                                                    | ~                                 |                       |             |      |                                                                                     |
| Palavra Chave:                                | Selecione 🗸 🔍                                                                                                    |                                   |                       |             |      |                                                                                     |
| Espécie:                                      | Selecione                                                                                                    | •                                 |                       |             |      |                                                                                     |
| Origem:                                       | Selecione v Selec                                                                                                    | cione V                           |                       |             |      |                                                                                     |
| Documento:<br>País/Cidade:                    | RRASII                                                                                                    | v Selecione v                     | Selecione V           |             |      |                                                                                     |
| Protocolo Antigo:                             | Número: Ano                                                                                                    | o: Órgão:                         | Colorida              |             |      |                                                                                     |
| Número do Protocolo Físico:                   | Distance Distance Dis |                                   |                       |             |      |                                                                                     |
| CPF Responsável Cadastro:                     |                                                                                                    |                                   |                       |             |      |                                                                                     |
| Pesquisa Textual                              |                                                                                                    |                                   |                       |             |      |                                                                                     |
| Válido somente para protocolos digitais.      |                                                                                                    |                                   |                       |             |      |                                                                                     |
| Texto:                                        | cotações de preços dos itens<br>—                                                                                                    | s a serem licitados               |                       |             |      |                                                                                     |
|                                               | Buscar Frase Exata                                                                                                    |                                   |                       |             |      |                                                                                     |
| Processos Tramitados                          |                                                                                                    |                                   |                       |             |      |                                                                                     |
| Data de Envio em:                             | 🗰 a:                                                                                                    |                                   |                       |             |      |                                                                                     |
| Local:                                        | Selecione                                                                                                    |                                   | *                     |             |      |                                                                                     |
| Funcionário:                                  | Selecione v                                                                                                    | 1                                 |                       |             |      |                                                                                     |
|                                               | F                                                                                                    | Pesquisar Limpar Volt             | ar                    |             |      |                                                                                     |
| ) Campo de preenchimento obrigatorio.         |                                                                                                    |                                   |                       |             |      |                                                                                     |

Ao pesquisar por texto, quanto mais palavras usadas, mais refinada será a busca, pois cada protocolo que passou pelo usuário e que contenha estas palavras será exibido. Se o usuário selecionar a opção Buscar Frase Exata, as palavras serão encontradas somente na ordem em que foram digitadas.

| eprotocolo                                                                                | AMBIENTE DE TREINAMENTO                                                                          | PARANÁ<br>GOVERNO DO ESTADO<br>SECRETARIA DA ADMINISTRAÇÃO<br>E DA PREVIDÊNCIA |
|-------------------------------------------------------------------------------------------|--------------------------------------------------------------------------------------------------|--------------------------------------------------------------------------------|
| Tela Inicial Protocolo Geral Administraçã                                                 | Documentos Tram. Personaliz. Relatórios Sair                                                     |                                                                                |
| xta, 2 de Julho de 2021 - 16:28:21                                                        | O Elia                                                                                           | s Julio - v6_3_2_141 (75035t) - voltar (                                       |
| 1 Informe ma                                                                              | termos de pesquisa ou preencha pelo menos mais um campo para tornar os resultados mais precisos. |                                                                                |
| sulta ao Protocolo Geral do Estado do Paraná                                              |                                                                                                  |                                                                                |
|                                                                                           |                                                                                                  |                                                                                |
| Protocolo:                                                                                |                                                                                                  |                                                                                |
| Protocolo Inicial:                                                                        | a: (Não informar dígito verificador)                                                             |                                                                                |
|                                                                                           | Pré 🔽 Normal 🗹 Pendente 🗹 Concluído                                                              |                                                                                |
| Situação:                                                                                 | soastro                                                                                          |                                                                                |
| "Tipo de Processo:                                                                        | Todos O Físico O Digital                                                                         |                                                                                |
| *Sigiloso:                                                                                | ) Sim 🐵 Não (Você não possui permissão para consultar protocolos sigilosos)                      |                                                                                |
| * Proposta de Decretos e de Anteprojetos<br>de Lei à deliberação do Governador do Estado: | Todos O Sim O Não                                                                                |                                                                                |
| teressado 1                                                                               |                                                                                                  |                                                                                |
| Tino                                                                                      | Selerione                                                                                        |                                                                                |
| Nome:                                                                                     |                                                                                                  |                                                                                |
| Identificação:                                                                            | (RG, CPF, CNPJ, CAD-ICMS)                                                                        |                                                                                |
| teressado 2 - Autoridade                                                                  |                                                                                                  |                                                                                |
| Tipo:                                                                                     | - Selecione v                                                                                    |                                                                                |
| Nome:                                                                                     | - Selecione v Informar Manualmente                                                               |                                                                                |
| Nome Parlamentar:                                                                         |                                                                                                  |                                                                                |
|                                                                                           |                                                                                                  |                                                                                |
| Cadastrado em:                                                                            | 2/07/2018 III a: 10/07/2019 III                                                                  |                                                                                |
| Órgão Cadastro:                                                                           | - Selectione                                                                                     |                                                                                |
| Órgão Atual:                                                                              | - Selecione V                                                                                    |                                                                                |
| Assunto:                                                                                  | - Selecione v                                                                                    |                                                                                |
| Palavra Chave:                                                                            | - Selecione 🗴 😋                                                                                  |                                                                                |
| Espécie:<br>Origem:                                                                       | - Selecione v                                                                                    |                                                                                |
| Documento:                                                                                |                                                                                                  |                                                                                |
| País/Cidade:                                                                              | RASIL V Selecione V                                                                              |                                                                                |
| Protocolo Antigo:                                                                         | úmero: Áno: Órgão:                                                                               |                                                                                |
| Numero do Protocolo Físico:<br>CPF Responsável Cadastro:                                  |                                                                                                  |                                                                                |
| esquisa Textual                                                                           |                                                                                                  |                                                                                |
| álido somente para protocolos dinitais.                                                   |                                                                                                  |                                                                                |
| Texto:                                                                                    | otações de preços dos itens a serem licitados                                                    |                                                                                |
|                                                                                           | Buscar Frase Exata                                                                               |                                                                                |
| rocessos Tramitados                                                                       |                                                                                                  |                                                                                |
| Data de Envio em:                                                                         | 🗰 a:                                                                                             |                                                                                |
| Local:                                                                                    | - Selecione v                                                                                    |                                                                                |
| Funcionário:                                                                              | - Selecione V                                                                                    |                                                                                |
| Campo de preenchimento obrigatório.                                                       | Pesquisar Limpar voitar                                                                          |                                                                                |
|                                                                                           |                                                                                                  |                                                                                |

Para o usuário sem acesso ao protocolo com os termos pesquisados o sistema informa que nenhum registro foi encontrado.

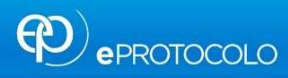

AMBIENTE DE TREINAMENTO

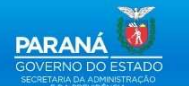

🛛 🛛 Elias Julio - v6\_3\_2\_141 (75035t) - voltar 🕥 🏒

Nenhum registro encontrado.

| Ì | Consulta | 30 | Protocolo | Geral do | Estado  | do | Paraná  |
|---|----------|----|-----------|----------|---------|----|---------|
|   | oonsuitu |    | 110100010 | ociai ao | Farmero | ao | i ururu |

| Protocolo:                                                                                |                           |                                                          |
|-------------------------------------------------------------------------------------------|---------------------------|----------------------------------------------------------|
| Protocolo Inicial:                                                                        | a:                        | (Não informar dígito verificador)                        |
| Situação:                                                                                 | ☑ Pré ☑ Norma<br>Cadastro | al 🗹 Pendente 🗹 Concluído                                |
|                                                                                           | Sobrestado Correr         | nte 🛛 Eliminado 🔲 Cancelado                              |
| *Tipo de Processo:                                                                        | ⊙ Todos ○ Físico ○ Di     | ligital                                                  |
| *Sigiloso:                                                                                | 🔾 Sim 🖲 Não (Você nâ      | ão possui permissão para consultar protocolos sigilosos) |
| * Proposta de Decretos e de Anteprojetos<br>de Lei à deliberação do Governador do Estado: | ⊙Todos ○Sim ○Não          | 0                                                        |
| Interessado 1                                                                             |                           |                                                          |
| Tipo:                                                                                     | Selecione                 | v                                                        |
| Nome:                                                                                     |                           |                                                          |
| Identificação:                                                                            |                           | (RG, CPF, CNPJ, CAD-ICMS)                                |
| Interessado 2 - Autoridade                                                                |                           |                                                          |
| 1                                                                                         | 1                         |                                                          |
| Tipo:                                                                                     | Selecione                 | V Jefermar Manualmente                                   |
| Nome<br>Nome Parlamentari                                                                 | Selecione                 | <ul> <li>Informar Manualmente</li> </ul>                 |
| Nome Panamental.                                                                          |                           |                                                          |
|                                                                                           |                           |                                                          |
| Cadastrado em:                                                                            | 12/07/2018 💷 a:           | 10/07/2019                                               |
| Tramitação:                                                                               | Selecione v / -           | Selecione V                                              |
| Órgão Cadastro:                                                                           | SEAP - SECR.ADMINISTR     | RACAO PREVIDENCIA                                        |
| Orgão Atual:                                                                              | Selecione                 | v                                                        |
| Assunto:                                                                                  | Selecione                 | v                                                        |
| Palavra Chave:                                                                            | Selecione 👻 💙             |                                                          |
| Espécie:                                                                                  | Selecione                 | v                                                        |
| Origem:                                                                                   | Selecione v Se            | elecione v                                               |
| Documento:                                                                                | /                         |                                                          |
| Pais/Cidade:                                                                              | BRASIL                    | Constant Selectione V Selectione V                       |
| Número de Drotecelo Efeiro                                                                | Numero:                   | Ano: Orgao:                                              |
| CDE Recoonsável Cadastro                                                                  | 1                         |                                                          |
| Poenuica Toytual                                                                          |                           |                                                          |
| r esquisa rextudi                                                                         |                           |                                                          |
| *Válido somente para protocolos digitais.                                                 |                           |                                                          |
| Texto:                                                                                    | cotações de preços dos it | itens a serem licitados                                  |
|                                                                                           | U Buscar Frase Exata      |                                                          |
| Processos Tramitados                                                                      |                           |                                                          |
| Data de Envio em:                                                                         | 🗰 a:                      |                                                          |
| Local:                                                                                    | Selecione                 | ×                                                        |
| Funcionário:                                                                              | Selecione 👻               |                                                          |
|                                                                                           |                           | Pesquisar Limpar Voltar                                  |
| (*) Campo de preenchimento obrigatório.                                                   |                           |                                                          |
|                                                                                           |                           |                                                          |
| Sexta, 2 de Julho de 2021 - 16:32:14                                                      |                           | Elias Julio - v6_3_2_141 (75035t) - topo 🕥               |

Na Pesquisa Textual o sistema exibe apenas os protocolos aos quais o usuário possui acesso.

| PROTOCOLO                                            | AMBIENTE DE TREINAMENTO PARANÁ                                                                                            |
|------------------------------------------------------|----------------------------------------------------------------------------------------------------|
| Tela Inicial Protocolo Geral Administra              | ção Documentos Tram. Personaliz. Relatórios Sair                                                                          |
| Segunda, 5 de Julho de 2021 - 10:21:15               | 🛛 🕑 Elias Julio - v6 <u>.3.2</u> .142 (75035t) - voltar                                                                   |
| Consulta ao Protocolo Geral do Estado do Paraná      |                                                                                                    |
|                                                      |                                                                                                    |
|                                                      |                                                                                                    |
| Protocole                                            | /// (Nišo informar dicito unificador)                                                                                     |
|                                                      |                                                                                                    |
| Situação                                             | 2: Cadastro                                                                                                    |
|                                                      | U Sobrestado U Corrente U Eliminado U Cancelado                                                                           |
| *Tipo de Processo                                    | 1 O Todos O Físico O Digital                                                                                              |
| *Sigiloso<br>* Proposta de Decretos e de Anteprojeto | <sup>11</sup> Sim ® Não (Você não possui permissão para consultar protocolos sigilosos) <sup>12</sup> ® Todos O Sim O Não |
| de Lei a deliberação do Governador do Estado         |                                                                                                    |
| Interessado 1                                        |                                                                                                    |
| Tipo                                                 | : Selecione V                                                                                                    |
| Nome                                                 | 4                                                                                                    |
| Identificação                                        | (RG, CPF, CNPJ, CAD-ICMS)                                                                                                 |
| Interessado 2 - Autoridade                           |                                                                                                    |
| Tipo                                                 | 2: Selecione V                                                                                                    |
| Nome                                                 | s: Selecione  Y Informar Manualmente                                                                                      |
| Nome Parlamenta                                      |                                                                                                    |
|                                                      |                                                                                                    |
| Cadacterada ara                                      | 01/07/2001 m 05/07/2001 m                                                                                                 |
| Tramitação                                           |                                                                                                    |
| Órgão Cadastro                                       | 2:                                                                                                    |
| -<br>Órgão Atua                                      | I: Selecione v                                                                                                    |
| Assunte                                              | 2: Selecione V                                                                                                    |
| Palavra Chave                                        | * Selecione v                                                                                                    |
| Espécie                                              | e: Selecione v                                                                                                    |
| Origen                                               | 1: Selecione V Selecione V                                                                                                |
| Documente                                            | к/                                                                                                    |
| Pais/Cidade                                          | BRASIL     V Selecione V     Selecione V                                                                                  |
| Protocolo Antigo<br>Número do Protocolo Eirizo       | n: numero: Ano: Orgao:                                                                                                    |
| CPF Responsável Cadastro                             | 3                                                                                                    |
| Pesquisa Textual                                     |                                                                                                    |
|                                                      |                                                                                                    |
| "Valido somente para protocolos digitais.<br>Textr   | a: documento assinado eletronicamente é todo                                                                              |
|                                                      | Buscar Frase Exata                                                                                                    |
| Processos Tramitados                                 |                                                                                                    |
| Trocessos trainitados                                |                                                                                                    |
| Data de Envio en                                     | 1: 🔟 a: 🗰                                                                                                    |
| Loca                                                 | I: Selecione V                                                                                                    |
| Funcionàrio                                          | R Selectore V                                                                                                    |
| (*) Campo de preenchimento obrigatório.              | Pesquisar Limpar voitar                                                                                                   |
|                                                      |                                                                                                    |
| ragina 1 uč 1 ( lotal de 1 registros)                |                                                                                                    |
| Exibir Protocolo Sigiloso Orgão Cadastro Interessado | Tipo Interessado Tipo Situação Assunto Palavra Chave Complemento                                                          |
| 14.236.825-0 Não CC SEAP                             | SECRETARIA Digital Normal CONTRATO/CONVENIO ASSINATURA DIFERENÇA ENTRE ASSINATURA ELETRÔNICA SIMPLES, AVA                 |
| Página 1 de 1 : (Total de 1 registros)               |                                                                                                    |

#### PESQUISA DETALHADA – PROCESSOS TRAMITADOS

Esta parte da pesquisa detalhada busca os processos que já passaram pelo usuário. Para exibir resultados com esta finalidade, informe o período de trâmite do protocolo, o local para onde foi tramitado e o funcionário. Quando se tratar de um usuário sem o perfil de Gestor Local o combo de Funcionário irá mostrar apenas o nome do próprio usuário, e quando o usuário estiver vinculado como Gestor Local o combo Funcionário mostrará o nome de todos os usuários do local.

| Da | ta de Envio em: |           | 🕅 a: |          | Ē      |        |  |  |
|----|-----------------|-----------|------|----------|--------|--------|--|--|
|    | Local:          | Selecione |      |          |        | ~      |  |  |
|    | Funcionário:    | Selecione | ~    |          |        |        |  |  |
|    |                 |           |      | Pesquisa | Limpar | Voltar |  |  |